## Adaptive Server Anywhere 9 で プロキシ・サーバを設定する

この文書では、Sybase Central とサード・パーティのデータベースを使用して、Adaptive Server Anywhere 9 でプロキシ・テ

ーブルを設定する方法を説明します。

## 要件

- SQL Anywhere Studio 9.0.0 以降 (Sybase Central 4.2 含む)
- Microsoft SQL Server 2000
- Microsoft Windows XP または Windows 2000
- SQL Server データベース用 ODBC データ・ソース

## Sybase Central を使用してプロキシ・テーブルを作成するには

- 1. Sybase Central から asademo サンプル・データベースに接続します。asademo サン プル・データベースはホスト・データベースとして使用されます。
  - Sybase Central を開きます。
     [スタート] メニューから、[プログラム] [SQL Anywhere 9] [Sybase Central] を選択します。
  - [ツール] メニューから、[接続] を選択します。 プラグインの選択を要求するプロンプトが表示されたら、[Adaptive Server Anywhere 9] を選択し、[OK] をクリックします。[接続] ダイアログが表示され ます。
  - [ID] タブで、[ODBC データ・ソース名] を選択します。
     [参照] をクリックし、[ASA 9.0 Sample] ODBC データ・ソースを選択します。
     [OK] をクリックします。
  - [OK] をクリックして接続します。
     Sybase Central で asademo データベースが表示されます。

| <b>Xase Central</b><br>File Edit View Tools Task Help                                                                                                    |                                                                                                    |
|----------------------------------------------------------------------------------------------------|----------------------------------------------------------------------------------------------------|
| i asademo - DBA ▼ ↓ →                                                                                                    | 🔁 🚆 🚆 🛃 😰 🐰 🖿 🛍 🗶 🗠 🗠 😭                                                                                                    |
| Folders       ×         Folders       ×         Sybase Central       •         Adaptive Server Anywhere S       •         Adaptive Server Anywhere S       •         Adaptive Server Anywhere S       •         Indexes       •         Indexes       •         Integrated Logir       •         •       Integrated Logir         •       Integrated Logir         •       Inductions         •       Inductions         •       Inductions         •       Inductions         •       Inducti | Table Page Usage       Table Locks       Profile         Contents       Connected Users         Folders /       Tables         Tables       Views         Indexes       Triggers         System Triggers       Procedures & Functions         Events       Domains         Users & Groups       Integrated Logins         SQL Remote Users       MobiLink Users         Publications       UltraLite Projects         Dbspaces       Remote Servers         Web Services       Web Services |
| Web Services                                                                                                    |                                                                                                    |

- 2. データベース・エンジンの Microsoft SQL Server サービスがマシン上で起動されてい ることを確認します。
  - [スタート] メニューから、[プログラム] [Microsoft SQL Server] [サービス マネージャ] を選択します。
  - ・ サービスがまだ起動されていない場合は、ドロップダウン・リストからサーバ
     を選択し、[開始/再開] をクリックします。
- 3. Sybase Central で、左側のウィンドウ枠から [リモート・サーバ] を選択します。
- [ファイル] メニューから、[新規] [リモート・サーバ] を選択します。
   リモート・サーバ作成ウィザードが表示されます。
- 5. ウィザードの指示に従い、Microsoft SQL Server データベースに接続するリモート・サ ーバを作成します。

## このウィザードの最初のページで、リモート・サーバ "MSSQL" を指定し、[次 へ]をクリックします。

| Create a New Remote Serve                                                                                                    | er                                                                                              | × |
|----------------------------------------------------------------------------------------------------|-------------------------------------------------------------------------------------------------|---|
|                                                                                                    | Welcome to the Remote Server Creation wizard. This wizard helps you create a new remote server. |   |
|                                                                                                    | located on separate database servers.                                                           |   |
|                                                                                                    | $\underline{W}$ hat do you want to name the new remote server?                                  |   |
|                                                                                                    | MSSQL                                                                                           |   |
|                                                                                                    |                                                                                                 |   |
| in a name of the first of the second states of the second states of | < Back Next > Finish Cancel                                                                     |   |

リモート・サーバのタイプとして、[Microsoft SQL Server]を選択します。[次

へ]をクリックします。

| New Remote Serve | er                                                                                                    | × |
|------------------|----------------------------------------------------------------------------------------------------|---|
|                  | Adaptive Server Anywhere needs to know the type of remote server.  What type of server is this remote server?  Sybase Adaptive Server Anywhere Sybase Adaptive Server Enterprise IBM DB/2  Microsoft SQL Server Oracle Generic |   |
|                  | < Back Next > Einish Cance                                                                                                    | ! |

「オープン・データベース・コネクティビティ (ODBC)] オプションを選択し、[接続情報] フィールドに Microsoft SQL Server データベースの ODBC データ・ソース名を入力します。ここでは、ODBC データ・ソースの名前は "Testing" です。

| Create a New Remote Serve | er 🔀                                                                                                    |
|---------------------------|----------------------------------------------------------------------------------------------------|
|                           | Adaptive Server Anywhere needs to know how to connect to the remote server.<br>Which type of connection should be used?<br>Open database connectivity (ODBC)<br>Dava database connectivity (JDBC)<br>You must specify the connection information for this server. For example, for an<br>ODBC remote server, 'datasource1' specifies a server that uses the ODBC data<br>source named 'datasource1'. For a JDBC remote server, 'srvr1:2638/db1' specifies<br>a server called 'srvr1' on port '2638' with database 'db1'.<br>What is the connection information?<br>Testing |
|                           | < <u>B</u> ack <u>N</u> ext > <u>F</u> inish Cancel                                                                                                    |

 サンプル・データベースに接続しているユーザ ID と同じユーザをリモート・ サーバに指定していない場合、現在のユーザで統合化ログインを作成します。[ログイン
 名] フィールドに、Microsoft SQL Server データベースでのユーザ名を入力します。[パス ワード] と [パスワードの確認] フィールドに、Microsoft SQL Server データベースのユ ーザのパスワードを入力します。

| 🌺 Create a New Remote Serv | er                                                                                                    |                                                                                                    |                                                                                                    |                                                                   | ×                                        |
|----------------------------|----------------------------------------------------------------------------------------------------|----------------------------------------------------------------------------------------------------|----------------------------------------------------------------------------------------------------|-------------------------------------------------------------------|------------------------------------------|
|                            | You are connected to thi<br>define a user 'DBA' with 1<br>order to connect to the r<br>assign an alternate login<br>↓ Create an external login<br>↓ Login name:<br>Password:<br>♀ Confirm password:<br>You can test the remote<br>proper connection.<br>↓ Click Finish to create the | is database as<br>the same pass<br>remote server<br>name and pa-<br>ogin for the cu<br>[<br>server to ens<br>remote serve | s user 'DBA'. If t<br>sword as define<br>, you need to ci<br>ssword for this<br>urrent user<br>urrent user<br>ure that the infi | he remote serve<br>d in this databas<br>reate an externa<br>user. | er does not<br>e, then in<br>al login to |
|                            |                                                                                                    | < <u>B</u> ack                                                                                                    | Next >                                                                                                    | Einish                                                            | Cancel                                   |

 
 「完了]をクリックします。新しい MSSQL リモート・サーバが、Sybase Central に表示されます。

| Sybase Central                        |                |                      |
|---------------------------------------|----------------|----------------------|
|                                       |                |                      |
| Remote Servers 🔽 🗢 🔿                  | 트  🚔 🚆 🔳 🖬 🛯 🕹 |                      |
| 🔟 💥 🎽                                 |                |                      |
| Folders X                             | Remote Servers |                      |
| 😫 Sybase Central 📃                    | Name 🛆         | Server Type          |
| Adaptive Server Anywhere 9            | 🚰 MSSQL        | Microsoft SQL Server |
| E- 33 asademo9                        |                |                      |
| E- Jasademo - DBA                     |                |                      |
|                                       |                |                      |
|                                       |                |                      |
| ±− 🚞 Triggers                         |                |                      |
| 🕀 🧰 System Triggers                   |                |                      |
| 🛨 📄 Procedures & Fun                  |                |                      |
| 🖅 🚞 Events                            |                |                      |
| — 🦲 Domains                           |                |                      |
| 🕀 🧰 Users & Groups                    |                |                      |
| — 🦲 Integrated Logins                 |                |                      |
| I IIIIIIIIIIIIIIIIIIIIIIIIIIIIIIIIIII |                |                      |
|                                       |                |                      |
|                                       |                |                      |
|                                       |                |                      |
|                                       |                |                      |
|                                       |                |                      |
|                                       |                |                      |
|                                       |                |                      |

 Sybase Central の左側ウィンドウ枠で、[MSSQL] リモート・サーバを選択します。[フ ァイル] メニューから、[新規] - [プロキシ・テーブル] を選択します。 プロキシ・テーブルの作成ウィザードが表示されます。  希望のリモート・サーバを選択し (この例では MSSQL)、リモート・データベース名を 入力します (Microsoft SQL Server にデータベース名が必要)。
 [次へ] をクリックします。

| 🌺 Create a New Proxy Table |                                                                                                    | ×                                    | 1 |  |
|----------------------------|----------------------------------------------------------------------------------------------------|--------------------------------------|---|--|
|                            | Welcome to the Proxy Table Creation wizard. This wizard helps you create a new proxy table.<br>Adaptive Server Anywhere uses proxy tables to access a table on a remote database server as if it were a local table.<br><u>Which remote server contains the table that your proxy table will represent?</u> |                                      |   |  |
|                            | Name                                                                                                    | Connection Info.                     |   |  |
|                            | 🔐 MSSQL                                                                                                    | MSSQLServerdb                        |   |  |
|                            |                                                                                                    |                                      |   |  |
|                            | Optionally, what is the name of the remot                                                                                                    | te database that contains the table? |   |  |
|                            | MainDB                                                                                                    |                                      |   |  |
|                            | < <u>B</u> ack                                                                                                    | Next > Einish Cancel                 |   |  |

| Create a New Proxy Table |                                                              |                       |        | ×      |
|--------------------------|--------------------------------------------------------------|-----------------------|--------|--------|
|                          | $\underline{W}$ hich table do you want to use                | for this proxy table? |        |        |
|                          | Name                                                         | Owner                 |        |        |
|                          | aview                                                        | dbo                   |        |        |
|                          | ml_connection_script                                         | dbo                   |        |        |
|                          | ml_script                                                    | dbo                   |        |        |
|                          | ml_script_version                                            | dbo                   |        |        |
|                          | ml_scripts_modified                                          | dbo                   |        |        |
|                          | ml_subscription                                              | dbo                   |        |        |
|                          | ml_table                                                     | dbo                   |        |        |
|                          | ml_table_script                                              | dbo                   |        | -      |
|                          | What do you want to name the                                 | new proxy table?      |        |        |
|                          | Which user do you want to own                                | the proxy table?      |        |        |
|                          | DBA 💌                                                        |                       |        |        |
|                          | </th <th>Back Next &gt;</th> <th>Finish</th> <th>Cancel</th> | Back Next >           | Finish | Cancel |

8. "aview" テーブル (または任意のテーブル) を選択し、[次へ] をクリックします。

9. プロキシ・テーブルのすべてのカラムを含むように選択し、[完了]をクリックします。

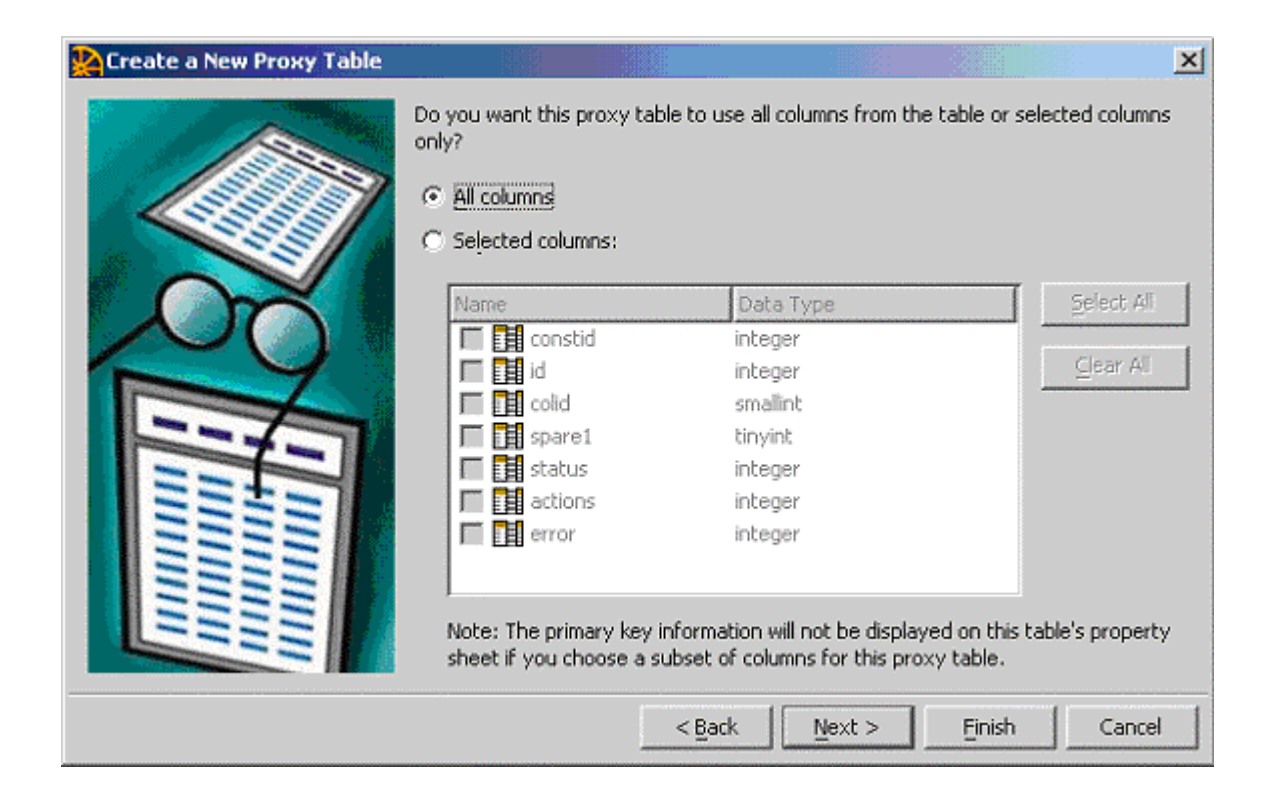

10. Sybase Central で、[ビュー] - [すべて再表示] を選択します。テーブルのリストに新 しいプロキシ・テーブルがあることを確認します。

| Sybase Central                                                                                                    |                   |       |    |
|----------------------------------------------------------------------------------------------------|-------------------|-------|----|
| File Edit View Loois Task Help                                                                                                    |                   |       |    |
| Image: Tables         Image: Tables           Image: Tables         Image: Tables           Image: Tables         Image: Tables           Image: Tables         Image: Tables | E ই 🦉 🖻 🖻 🐰       |       | C4 |
| Folders ×                                                                                                    | Tables            |       |    |
| 😫 Sybase Central 📃                                                                                                    | Name 🛆            | Owner | T  |
| E- 🎐 Adaptive Server Anywhere 9                                                                                                    | 📮 aview           | DBA   | P  |
| E- 🐉 asademo9                                                                                                    | contact           | DBA   | т  |
| 🖻 – 🔰 asademo - DBA                                                                                                    | customer          | DBA   | т  |
| 🕀 🔄 Tables                                                                                                    | department        | DBA   | т  |
|                                                                                                    | employee          | DBA   | т  |
| I Indexes                                                                                                    | fin_code          | DBA   | т  |
| Triggers                                                                                                    | 📊 fin_data        | DBA   | т  |
| E System Triggers                                                                                                    | product           | DBA   | Т  |
|                                                                                                    | sales_order       | DBA   | т  |
|                                                                                                    | sales_order_items | DBA   | Т  |
|                                                                                                    |                   |       |    |
|                                                                                                    |                   |       |    |
|                                                                                                    |                   |       |    |
|                                                                                                    |                   |       |    |
|                                                                                                    |                   |       |    |
|                                                                                                    |                   |       |    |
|                                                                                                    |                   |       |    |
| F Remote Servers                                                                                                    |                   |       |    |
| SSOL I                                                                                                    |                   |       |    |
|                                                                                                    |                   |       | •  |
|                                                                                                    |                   |       |    |